# Instructions for Using the "Questionnaire" Function on the Administrator Page

Revised: 2014/2/28 (Ver. 3.2)

The companies, names, addresses, telephone numbers, etc. used on the screens in this information are fictitious.

The actual screen may differ from this sample screen.

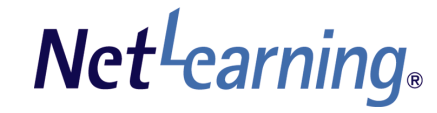

# **Administrator Page**

### Introduction

What is the "Questionnaire" Function ..... p. 2

### **Creating Questionnaires**

| Step 1: Create a Questionnaire               | р. З, 4      |
|----------------------------------------------|--------------|
| Step 2: Creating Questions                   | p. 5 to 13   |
| Step 3: Preview (Confirmation), Modification | •p. 14 to 16 |

### **Questionnaire Management**

| Questionnaire Top page                 | p. 17     |
|----------------------------------------|-----------|
| Status Confirmation (View all users)   | p. 18, 19 |
| Answer Tabulation (Tabulation results) | p. 20, 21 |

# **Respondent Page**

### Introduction

Explanation for Answering Questionnaires ...... p. 22, 23

# Questionnaire Creation / Access Authority ......p. 24 to 26

1

# What is the "Questionnaire" Function

This "Questionnaire" Function allows for various Questionnaires to be easily created and distributed. The status of answers can be confirmed at any time from the Administrator page. The results can be displayed as a graph and downloaded as data.

# Create a Questionnaire

### Questionnaires can be created in 3 simple steps.

| Step 1: General Settings (p. 3, 4)                           | Make general settings such as the Questionnaire title and period.                                  |
|--------------------------------------------------------------|----------------------------------------------------------------------------------------------------|
| Step 2: Question Creation (p. 5 to 13)                       | Create questions.                                                                                  |
|                                                              | There are 5 types of questions available;                                                          |
|                                                              | Single Selection, Multiple selection (Check-box), Multiple Selection (List), Free Description, and |
|                                                              | Listing (Single Selection).                                                                        |
| Step 3: Preview (Confirmation) / Modification (p. 14 to 16)  | Preview the created Questionnaire to confirm it, and make the necessary modifications.             |
| $\downarrow$                                                 |                                                                                                    |
| Once the Questionnaire is registered, it will appear on each | respondent's My Room page.                                                                         |

### Questionnaire Management

### Answers can be checked and tabulated.

| Questionnaire Top page (p. 17)                                  | Created Questionnaires, period, and number of users answering can be managed as a list. |
|-----------------------------------------------------------------|-----------------------------------------------------------------------------------------|
| Status Confirmation (User List) (pp. 18, 19)                    | The number of users who have already responded and a list of users who have not yet     |
|                                                                 | responded can be confirmed at any time.                                                 |
| Answer Tabulation (Tabulation Results Table) (pp. 20, 21) ····· | Answers are tabulated and presented as a graph or table.                                |
|                                                                 | It is also possible to download answers in CSV format, and data can be tabulated and    |
|                                                                 | processed using Excel, etc.                                                             |

#### **Usage Example** This format can be customized according to your needs.

"What kind of training do you want to have?", "About Your Qualifications", "TOEIC Score Acquisition Status", "After Taking eLearning"

"Voting for New Product Names", "Questionnaire for Company Trip Destinations", "Schedule Adjustment and Budget for Welcome Party"

"Virus Check Status", etc.

Net<sup>L</sup>earning

### Step 1: Create a Questionnaire (Creation Preparation)

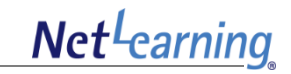

From the Administrator page, click [Information] to go to [Questionnaire]. The following Questionnaire Top page will appear. Then click [Create Questionnaire].

| CONTROL PANELS               | Home Basic Setting Information SNS Progress                                                                           |
|------------------------------|----------------------------------------------------------------------------------------------------|
| Information<br>Questionnaire | Create questionnaires to be answered on the My Room page, and confirm tabulated results.                              |
| No questionnaire availab     | le. Search questionnaire Period 2013 v / 6 v / 7 v ~ 2013 v / 6 v / 7 v Title Search Reset Create questionnaire Click |

Note: If there are Questionnaires that have already been created, they are displayed as a list on the Questionnaire TOP page. However, the initial TOP page only displays the title, etc., of Questionnaires with an answering period within 30 days before or after the current date.

(Questionnaires with an answering period that ends 30 days before to Questionnaires with an answering period that begins 30 days later.)

To display Questionnaires outside this period, execute a Questionnaire search.

# Step 1: Create a Questionnaire (Set Questionnaire format)

# Net<sup>L</sup>earning

Before creating a Questionnaire, determine the title and content of the Questionnaire. After determining the content, input all required items such as the Questionnaire title and period.

| CONTROL PANELS               | Home Easic Setting Information SNS Progress                                                                                                    | Set Questionnaire format                                                                                                    |
|------------------------------|----------------------------------------------------------------------------------------------------|----------------------------------------------------------------------------------------------------|
| Information<br>Questionnaire | Greate questionnaires to be answered on the My Room page, and confirm tabulated results.                                                                                                    | (1) Title $/ \Rightarrow$ Input a title that is easy for respondents to understand.                                                                                                    |
| Internation<br>Questionnaire | Create questionnaires to be enswered on the My Room pace, and confirm tabulated results:<br>for setting the questionnaire format, then, create the necessary question one by one.<br>is, puth "Preview" to confirm the details.<br>web page open without making any operation for a certain period of time, the page will automatically go back to the Top page.<br>at the page open without making any operation for a certain period of time, the page will automatically go back to the Top page.<br>at 2013/0/8 		 0 		 0 		 0 		 0 		 0 		 0 		 0 | <ul> <li>(i) find:</li> <li>⇒Input a title that is easy for respondents to understand.<br/>(Up to 100 full-sized or half-sized characters)</li> <li>(2) Instructions</li> <li>⇒Describe the purpose of the Questionnaire and notes for answering, etc.<br/>(Up to 2,000 full-sized or half-sized characters)</li> <li>(3) Begin</li> <li>⇒Set the date and time for the beginning of the Questionnaire answering period.</li> <li>(4) End</li> <li>⇒Set the date and time for the end of the answering period.</li> <li>(5) Rewrite answer</li> <li>⇒Check here to allow the input contents to be changed within the answering period.</li> <li>(6) Cancel answer</li> <li>⇒Check here to allow the input contents to be canceled within the answering period.</li> <li>(7) Targeting users</li> <li>[For General Administrators]</li> <li>•All: All registered users can be set as the Questionnaire target.</li> <li>•Specify group: Each group can be specified individually as the Questionnaire target.</li> <li>[For Persons in charge of groups]</li> <li>•Specify group: Only groups that the person is in charge of can be specified individually as the target for the Questionnaire.</li> </ul> |
|                              | Group category Search                                                                                                    | marks are counted as two characters by the system, so be sure to add two characters per line.                                                                                                    |
|                              | Check all Group name Group category Group 1 Category 1 Group 2 Category 2 Group 3 Category 3                                                                                                    |                                                                                                    |

To create question contents for each question individually, select [Create question], and to create questions as a lump, select [Create all questions].

|                                                                                              | Home Basic Setting Information SNS Progress                                                                                                    |
|----------------------------------------------------------------------------------------------|----------------------------------------------------------------------------------------------------|
| NTROL PANELS                                                                                 | Notice   Library   Questionnaire                                                                                                    |
| omation<br>uestionnaire                                                                      | Create questionnaires to be answered on the My Room page, and confirm tabulated results.                                                                                                    |
| nter each item category for<br>fter creating all questions, p<br>aming: If you leave the web | setting the questionnaire format, then, create the necessary question one by one.<br>ush "Preview" to confirm the details.<br>page open without making any operation for a certain period of time, the page will automatically go back to the Top page. |
| Preview                                                                                      |                                                                                                    |
| et questionnaire format                                                                      |                                                                                                    |
| Instructions (Up to 2000<br>naracters)                                                       |                                                                                                    |
| Begin                                                                                        | 2013/6/8 • 0 • : 0 •                                                                                                    |
| End                                                                                          | 2018/7/8 • 0 • 0 •                                                                                                    |
| Rewrite answer                                                                               | Permit to rewrite answer                                                                                                    |
| Cancel answer                                                                                | Permit to cancel angwer                                                                                                    |
| To ©All<br>OSpecify group<br>Question list                                                   | question Create all question Click "Create question".                                                                                                    |
| nter each item category for<br>ter creating all questions, p<br>Preview                      | setting the questionnaire format then, create the necessary question one by one. ${\rm sub}^{\pi}$ Preview $^{\pi}$ to confirm the details.                                                                                                    |
|                                                                                              | Questionnaire TOP                                                                                                    |

### Create question

Questions can be created by freely combining the following 5 types of question types.

- (1) Single Selection
- (2) Multiple Selection (Check-box)
- (3) Multiple Selection (List)
- (4) Free Description
- (5) Listing (Single Selection)
- $\Rightarrow$  For more information about question types, refer to p. 6. And for information about the creation method, refer to p. 7 to 11.

### Create all questions

It is possible to create all questions at once by reading a CSV file that has been prepared in advance.

 $\Rightarrow$  For more information about the creation method, refer to p. 12.

# Step 2: Creating Questions (Types of Questions to be Created)

Net<sup>L</sup>earning

With this "Questionnaire" function, 5 question types are available. Up to 100 questions can be created by freely combining different types of questions.

### Single Selection

 Do you make use of what you have learned in training at your daily work? (\*Required item)

- Fully
- Some
- ONot much
- ©Not at all

This can be used when only one answer can be selected from up to 20 options.

Options are displayed as radio buttons.

Images can be attached to questions. (One image per question)

A space for free description can be added below the options.

 $\Rightarrow$ For more information about the creation method, refer to p. 7.

### Multiple Selection (List)

 Please select the training you want to receive. (\*Required item)

| ٦. | Information Security | - |
|----|----------------------|---|
|----|----------------------|---|

2. Personal Information Protection 🗸

3. CSR

This can be used to get a respondent's first choice, second choice, etc. from up to 20 options.

-

Up to the 20th desired option can be set.

Options are displayed as a list (pull-down menu).

Images can be attached to questions. (One image per question)  $\label{eq:constraint}$ 

 $\Rightarrow$  For more information about the creation method, refer to p. 9.

### Multiple Selection (Check-box)

 Please answer this question only people who choose "Not at all" in the Q1. Why you can't make use of that? Please select all that apply. (\*Required item)

Because it does not use at work.
 Because there is no relationship between work and training contents.
 Because I do not understand the training contents.

This can be used when multiple applicable answers can be selected from up to 20 options.

Options are displayed as check boxes.

Images can be attached to questions. (One image per question)  $\label{eq:constraint}$ 

A space for free description can be added below the options.

⇒For more information about the creation method, refer to P. 8.

### Free Description

 Fill in your impressions about the training contents. (\*Required item)

(Up to 100 characters)

This can be used for users to write their answer freely. This is ideal for acquiring opinions, requests, impressions, etc.

A limit on the number of characters can be set freely, and it is possible to enter up to 2,000 characters regardless of the size (full size or half size).

Images can be attached to questions. (One image per question)

 $\Rightarrow$ For more information about the creation method, refer to P. 10.

### Listing (Single Selection)

#### Usage (1)

This can be used when the same scale of 1 to 5 is used for evaluation with each question. Images can be attached to questions. (One image per question)

| Please evaluate this training according to the five grade evaluation system.<br>Ipoor<br>2fair<br>3:average<br>4:good<br>5:excellent |   |   |   |   |   |
|----------------------------------------------------------------------------------------------------|---|---|---|---|---|
|                                                                                                    | 1 | 2 | 3 | 4 | 5 |
| 1. How was the training content?<br>(*Required item)                                                                                 | ۲ | 0 | 0 | 0 | 0 |
| 2. How was the training text?<br>(*Required item)                                                                                    | 0 | O | O |   | Ô |

\* As shown in the above example, if 1 is set as "Very Unsatisfied," and 5 is set as "Very Satisfied," it is easier to tabulate the results using points.

#### Usage (2)

This is a matrix type and can be used when answers are made using a combination of items shown on a vertical/horizontal axis and options.

What is the most important when you choose the follows items. 1:Price 2:Performance

3:Quality 4:Design 5:Popularity

|                                       | 1 | 2 | 3 | 4 | 5 |
|---------------------------------------|---|---|---|---|---|
| 1. Refrigerator<br>(*Required item)   | 0 | 0 | 0 | ø | © |
| 2. Microwave oven<br>(*Required item) | 0 | O | 0 | 0 | O |

 $\Rightarrow$ For more information about the creation method, refer to p. 11.

\* This image is a sample from a questionnaire that was actually created.

# Step 2: Creating Questions (Single Selection)

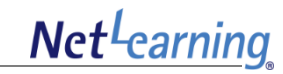

This is the creation method for a Single Selection type Questionnaire. This can be used when only one answer can be selected from up to 20 options.

| Question number (Up to 10<br>characters)                                        | Empty space will automatically show "1, 2, 3" numbering. Enter here to set other numbering style.                                     | Single Selection                                                                                                    |
|---------------------------------------------------------------------------------|----------------------------------------------------------------------------------------------------|----------------------------------------------------------------------------------------------------|
| Type of question                                                                | Single Selection ↓<br>Emphasize text enclosed by "" and "".(Sample entry) Refer to the photo and ""choose the most applicable item"". | (1)Set the question number of your choice by changing the preset                                                                                      |
| Question text (Required, up<br>to 2000 characters)                              |                                                                                                    | (2) Select the question type.                                                                                                    |
| Answer required                                                                 |                                                                                                    |                                                                                                    |
|                                                                                 | La lease driver uns question.           1                                                                                             | Multiple Selection(Check-box)<br>Multiple Selection(List)<br>Free Description<br>Listing(Single Selection)                                            |
|                                                                                 | 6 <b>7</b>                                                                                                    | (3) Input the question text. (Up to 2,000 full-sized or half-sized characters)                                                                        |
| Selected item (Required up                                                      | 8 9 0 0 0 0 0 0 0 0 0 0 0 0 0 0 0 0 0 0                                                                                               | Characters between <strong> and </strong> will be emphasized with bold font and underlining.                                                          |
| to 2000 characters)                                                             | 11 [<br>12 ]<br>13 ]                                                                                                    | (4) If a checkmark is input, an answer will be required.                                                                                              |
|                                                                                 | 14                                                                                                    | <ul> <li>(5) Input the options. (Up to 2,000 full-sized or half-sized characters)</li> <li>⇒ Up to 20 options can be set for one question.</li> </ul> |
|                                                                                 | 17       18       19       20                                                                                                    | Note: Regarding items with restrictions on the number of characters,<br>line break marks are counted as two characters by the system, so be           |
| Free text space at the end<br>of selected item                                  | On<br>Subtitle others<br>Maximum<br>number of 2000                                                                                    | (6) To add a Free Description space below the options, place a                                                                                        |
| Image<br>Create question; then, press "A                                        | Undacters<br>                                                                                                    | a maximum number of characters can also be specified.                                                                                                 |
| Add                                                                             | ancel                                                                                                    | (7) Select an image to add to the question.                                                                                                    |
| Enter each item category for se<br>After creating all questions, pus<br>Preview | tting the questionnaire format then, create the necessary question one by one.<br>h "Preview" to confirm the details.                 | (8) Click [Add] to make additions.                                                                                                    |
|                                                                                 | Questionnaire TOP                                                                                                    | (9) After creating all questions, click [Preview] and confirm the                                                                                     |

Questionnaire.

Copyright © 2014 NetLearning Inc. All Rights Reserved.

7

# Step 2: Creating Questions (Multiple Selection (Check-box))

Net<sup>L</sup>earning

This is the creation method for a Multiple Selection (Check-box) Questionnaire. This can be used when multiple applicable answers can be selected from up to 20 options.

| Question number (Up to 10<br>characters)                           | Empty space will automatically show "1, 2, 3" numbering. Enter here to set other numbering style.                        | Multiple Selection (Check-box)                                                                                                    |
|--------------------------------------------------------------------|----------------------------------------------------------------------------------------------------|----------------------------------------------------------------------------------------------------|
| Type of question                                                   | Multiple Selection(Check-box) 🗸                                                                                          |                                                                                                    |
| Question text (Required, up<br>to 2000 characters)                 | Emphasize text enclosed by "" and "". (Sample entry) Refer to the photo and ""choose the most applicable item"".         | <ul> <li>(1)Set the question number of your choice by changing the preset number.</li> <li>(2)Select the question type.</li> </ul>                                                                                                    |
| Answer required                                                    | ☑Please answer this question.                                                                                            | Single Selection                                                                                                    |
| Selected item (Required, up<br>to 2000 characters)                 | 1                                                                                                    | Multiple Selection(Check-box)         Multiple Selection(List)         Free Description         Listing(Single Selection)         (3)Input the question text. (Up to 2,000 full-sized or half-sized characters)         Characters between <strong> and </strong> will be emphasized with bold font and underlining.         (4)If a checkmark is input, an answer will be required.         (5)Enter the options. (Up to 2,000 full-sized or half-sized characters)         ⇒Up to 20 options can be set for one question.         Note: Regarding items with restrictions on the number of characters, line break marks are counted as two characters by the system, so be sure to add two characters per line. |
| Free text space at the end<br>of selected item                     | Don<br>Subtitle others<br>Maximum<br>number of [2000<br>characters                                                       | (6) To add a Free Description space below the options, place a checkmark next to [On]. A subtitle for the Free Description space and a maximum number of characters can also be specified.                                                                                                    |
| Image                                                              | Joloaded image also shown on mobile screen                                                                               |                                                                                                    |
| Create question; then, press "A                                    | dd" to add the new question to the Question list.<br>ancel                                                               | (7) Select an image to add to the question.                                                                                                    |
| Enter each item category for s<br>After creating all questions, pu | etting the questionnaire format; then, create the necessary question one by one.<br>sh "Preview" to confirm the details. | (8) Click [Add] to make additions.                                                                                                    |
| Preview                                                            | Questionnaire TOP                                                                                                    | (9) After creating all questions, click [Preview] and confirm the Questionnaire.                                                                                                    |

# STEP 2 Creating Questions (Multiple Selection (List))

# Net<sup>L</sup>carning

This is the creation method for a Multiple Selection (List) Questionnaire.

This can be used to get a respondent's first choice, second choice, etc. Up to the 20th desired option can be set.

| Question number (Up to 10<br>characters)           | Empty space will automatically show "1, 2, 3" numbering. Enter here to set other numbering style.                | Multiple Selection (List)                                                                                                    |
|----------------------------------------------------|----------------------------------------------------------------------------------------------------|----------------------------------------------------------------------------------------------------|
| Type of question                                   | Multiple Selection(List)                                                                                         |                                                                                                    |
| Question text (Required, up<br>to 2000 characters) | Emphasize text enclosed by "" and "". (Sample entry) Refer to the photo and ""choose the most applicable item"". | <ul> <li>(1)Set the question number of your choice by changing the preset number.</li> <li>(2)Select the question type.</li> </ul>                                                                                                    |
| Answer required                                    |                                                                                                    | Single Selection                                                                                                    |
| Number of the select                               |                                                                                                    | Multiple Selection(Check-box)                                                                                                    |
| Selected item (Required, up<br>to 2000 characters) | 1                                                                                                    | Multiple Selection(List)         Free Description         Listing(Single Selection)         (3)Input the question text. (Up to 2,000 full-sized or half-sized characters)         Characters between <strong> and </strong> will be emphasized with bold font and underlining.         (4)If a checkmark is input, an answer will be required.         (5) Choose the number of selections.         Enter the options. (Up to 2,000 full-sized or half-sized characters)         ⇒Up to 20 options can be set for one question.         Note: Regarding items with restrictions on the number of characters, line break marks are counted as two characters by the system, so be sure to add two characters per line. |
| Image                                              | 상면<br>Uploaded image also shown on mobile screen                                                                 | (6) Select an image to add to the question.                                                                                                    |
| Create question; then, press " /                   | Add to add the new question to the Question list.                                                                |                                                                                                    |
| Enter each item category for se                    | ancel                                                                                                    | (7) Click [Add] to make additions.                                                                                                    |
| After creating all questions, pus                  | sh "Preview" to confirm the details.                                                                             | (8) After creating all questions, click [Preview] and confirm the Questionnaire.                                                                                                    |

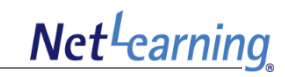

This is the creation method for a Free Description Questionnaire.

This can be used for users to write their answer freely. This is ideal for acquiring opinions, requests, impressions, etc.

|                                                                    |                                                                                                    | Free Description                                                                                                    |
|--------------------------------------------------------------------|----------------------------------------------------------------------------------------------------|----------------------------------------------------------------------------------------------------|
| Question number (Up to 10<br>characters)                           | Empty space will automatically show "1, 2, 3" numbering. Enter here to set other numbering style.                         | (1) Pot the question number of your shoirs by shanging the preset                                                                                                    |
| Type of question                                                   | Free Description                                                                                                    |                                                                                                    |
|                                                                    | Emphasize text enclosed by "" and "". (Sample entry) Refer to the photo and ""choose the most applicable item"".          | number.                                                                                                    |
| Question text (Required, up                                        |                                                                                                    | (2)Select the question type.                                                                                                    |
| o 2000 characters)                                                 |                                                                                                    | Single Selection                                                                                                    |
| Answer required                                                    | Please answer this question.                                                                                              | Multiple Selection(List)                                                                                                    |
| Maximum number of<br>characters                                    | 100                                                                                                    | Free Description                                                                                                    |
| Input mode                                                         | None specified     OHalf−size alphanumeric                                                                                | Listing(Single Selection)                                                                                                    |
| Image                                                              | 参照<br>Uploaded image also shown on mobile screen                                                                          | (3)Input the question text (1 In to 2 000 full-sized or half-sized                                                                                                    |
| reate question; then, press "                                      | Add" to add the new question to the Question list.                                                                        | (b) input the queetion text. (op to 2,000 full bized of hull bized                                                                                                    |
| Add                                                                | Cancel                                                                                                    | Obernature between strength of the second strength of the second str |
|                                                                    | . Win the section of the sector the sector the sector to be set                                                           | Characters between <strong> and </strong> will be emphasized                                                                                                    |
| nter each item category for se<br>ifter creating all questions, pu | etting the questionnaire format, then, create the necessary question one by one.<br>ish "Preview" to confirm the details. | with bold font and underlining.                                                                                                    |
| Descrieve                                                          |                                                                                                    |                                                                                                    |
| Preview                                                            |                                                                                                    | (4) If a checkmark is input, an answer will be required.                                                                                                    |
|                                                                    |                                                                                                    |                                                                                                    |
|                                                                    | Questionnaire TOP                                                                                                    | (5) Set the maximum number of characters for the answer.                                                                                                    |
|                                                                    |                                                                                                    | (6) Select on input mode                                                                                                    |
|                                                                    |                                                                                                    |                                                                                                    |
|                                                                    |                                                                                                    | If "Half-size alphanumeric" is selected, only half-size alphanumeric                                                                                                    |
|                                                                    |                                                                                                    | characters can be input.                                                                                                    |
|                                                                    |                                                                                                    | (7) Select an image to add to the question.                                                                                                    |
|                                                                    |                                                                                                    | (8) Click [Add] to make additions.                                                                                                    |
|                                                                    |                                                                                                    |                                                                                                    |
|                                                                    |                                                                                                    | <ul> <li>(9) After creating all questions, click [Preview] and confirm the<br/>Questionnaire.</li> </ul>                                                                                                    |
|                                                                    |                                                                                                    | Note: Regarding items with restrictions on the number of characters,<br>line break marks are counted as two characters by the system                                                                                                    |

so be sure to add two characters per line.

# Step 2: Creating Questions (Listing (Single Selection))

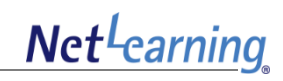

This is the creation method for a Single Selection type Questionnaire.

This can be used when each question contains a scale of 1 to 5, or when answers are made using a combination of items shown on a vertical/horizontal axis and options.

| Question number (Up to 10                                            | Empty space will automatically show "1. 2.3 _" numbering. Enter here to set other numbering style.                        | Listing (Single Selection)                                                                                                    |
|----------------------------------------------------------------------|----------------------------------------------------------------------------------------------------|----------------------------------------------------------------------------------------------------|
| characters)<br>Type of question                                      | Listing(Single Selection) 🗸                                                                                               | (1)Set the question number of your choice by changing the preset                                                                         |
| Question text (Required, up<br>to 2000 characters)                   | Emphasize text enclosed by "" and "". (Sample entry) Refer to the photo and ""choose the most applicable item"".          | number.<br>(2) Select the question type.<br>Single Selection                                                                             |
| Answer required                                                      | ☑Please answer this question.                                                                                             | Multiple Selection(Check-box)                                                                                                    |
| Image                                                                | 参照                                                                                                    | Free Description                                                                                                    |
| Create question; then, press " /<br>Add                              | Add" to add the new question to the Question list.                                                                        | Listing(Single Selection)                                                                                                    |
| Enter each item category for se<br>After creating all questions, pus | etting the questionnoice format; then, create the necessary question one by one.<br>ish "Preview" to confirm the details. | (3)Input the question text. (Up to 2,000 full-sized or half-sized characters)                                                            |
| Preview                                                              |                                                                                                    | Characters between <strong> and </strong> will be emphasized                                                                             |
|                                                                      |                                                                                                    | with bold font and underlining.                                                                                                    |
|                                                                      | Questionnaire TOP                                                                                                    | (4)If a checkmark is input, an answer will be required.                                                                                  |
|                                                                      |                                                                                                    | (5) Select an image to add to the question.                                                                                              |
|                                                                      |                                                                                                    | (6) Click [Add] to make additions.                                                                                                    |
|                                                                      |                                                                                                    | (7) After creating all questions, click [Preview] and confirm the Questionnaire.                                                         |
|                                                                      |                                                                                                    | Note: Regarding items with restrictions on the number of characters,<br>line break marks are counted as two characters by the system, so |

be sure to add two characters per line.

# Net<sup>L</sup>earning

By importing from a prepared CSV file, it is possible to create all questions at once.

### **CSV File Data Sample**

|   | A                  | В                | C                                                                                                    | D               | E                                          | F          | G        | Н          | I        | J        | K        |
|---|--------------------|------------------|----------------------------------------------------------------------------------------------------|-----------------|--------------------------------------------|------------|----------|------------|----------|----------|----------|
| 1 | Question<br>Number | Type of question | Question text                                                                                                    | Answer required | Maximum number of<br>characters for answer | Input mode | Choice 1 | Choice 2   | Choice 3 | Choice 4 | Choice 5 |
| 2 | 1                  | 1                | Choose your work location.(single selection)                                                                                                    | 1               |                                            | C          | N.Y.     | L.A.       | Boston   | Chicago  | Houston  |
| з | 2                  | 2                | How do you commute to work?(Muliple<br>Selection(Check-box))                                                                                                    | 0               |                                            | C          | on foot  | By bicycle | By bus   | By train |          |
| 4 | 3                  | 3                | Please choose three preferred work locations.(Free Description)                                                                                                    | 1               |                                            | C          | N.Y.     | L.A.       | Boston   | Chicago  | Houston  |
| 5 | 4-1                | 4                | Please enter a business improvement proposal.(Free Description)                                                                                                    | 1               | 1 000                                      | C          |          |            |          |          |          |
| 6 | 4-2                | 4                | Please enter freely.(Free Description)                                                                                                    | 1               | 200                                        | 1          |          |            |          |          |          |
| 7 | 5                  | 5                | Please evaluate this training according to the five<br>grade evaluation system.<br>1:poor<br>2:fair<br>3:average<br>4:good<br>5:excellent<br>(Listing (Single Selection)) | 1               |                                            | C          |          |            |          |          |          |

#### Question number. (Column A)

 $\Rightarrow$ Enter here when you want to change the question number. When sequential numbering is OK for the question number, leave this space blank.

#### Type of question (Column B)

#### Question text (Column C)

 $\Rightarrow$ Enter the question text.

#### Answer required (Column D)

⇒Select the answering requirement. Answer not required • • • • • • • • "0" Answer required • • • • • • • • • • "1"

#### Answer Maximum Number of Characters (Column E)

⇒Enter the maximum number of characters for inputting the Free Description. Notes:

Be sure to enter this for question type "4" Free Description.
 For other question types, leave this space blank.

(Even if it is entered, it will not be reflected.)

3. Enter up to 2,000 characters.

#### Input Mode (Column F)

⇒For a Free Description answer, select whether you want to limit the usable characters to "Half-size alphanumeric" characters. Note: Enter "0" for all question types except "4".

#### Selected item (Columns G to Z)

 $\Rightarrow$ Up to 20 options can be created. Only enter the necessary number of options from option 1. Leave unnecessary option spaces blank.

When creating a CSV file, it is necessary to enter item names such as "Question number," "Question type," "Question text," and "Answer required" in the first line.

A sample CSV file can be downloaded from [Help] on the Administrator page.

Note: Maximum number of options in Multiple Selection(Check-box), Number of selected items in Multiple Selection(List), exclusive control and Image cannot be set in CSV. Add and set necessary item for each question by modifying after creating questions at once.  $\Rightarrow$  For more information about how to modify, refer to p. 15.

By importing from a prepared CSV file, it is possible to create all questions at once.

### **CSV File Data Sample**

|   | U            | V         | W         | Х         | Y         | Z         | AA        | AB       | AC                                          |
|---|--------------|-----------|-----------|-----------|-----------|-----------|-----------|----------|---------------------------------------------|
| 1 | Choice 15    | Choice 16 | Choice 17 | Choice 18 | Choice 19 | Choice 20 | Free Text | Subtitle | Maximum number of<br>characters (Free Text) |
| 2 | Philadelphia | a         |           |           |           |           | 1         | others   | 100                                         |
| 3 |              |           |           |           |           |           | 0         |          |                                             |
| 4 |              |           |           |           |           |           |           |          |                                             |
| 5 |              |           |           |           |           |           |           |          |                                             |
| 6 |              |           |           |           |           |           |           |          |                                             |

#### Free Text Space (Column AA)

 $\Rightarrow$ Select whether to set a free text space below the options.

Note: Be sure to enter this for question type "1" Single Selection, and for question type "2" Multiple Selection (Check -box). For other question types, leave this space blank.

#### Subtitle (Column AB)

 $\Rightarrow$ Enter a subtitle for the free text space.

Notes:

1. Only enter this when "1" is set for the free text space.

2. Entered texts will not be reflected on the page when "0" is set for the free text space.

Maximum number of characters for free text (Column AC)

 $\Rightarrow$  Enter the appropriate number of characters for the free text space. Notes:

1. Only enter this when "1" is set for the free text space.

2. Entered texts will not be reflected on the page when "0" is set for the free text space.

3. Enter up to 2,000 characters.

When creating a CSV file, it is necessary to enter item names such as "Question number," "Question type," "Question text," and "Answer required" in the first line.

A sample CSV file can be downloaded from [Help] on the Administrator page.

Note: Maximum number of options in Multiple Selection(Check-box), Number of selected items in Multiple Selection(List), exclusive control and Image cannot be set in CSV. Add and set necessary item for each question by modifying after creating questions at once. ⇒For more information about how to modify, refer to p. 15.

# Step 3: Preview (Confirmation)

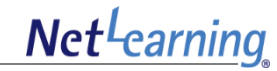

#### Preview and confirm the created Questionnaire.

After saving the Questionnaires, information will appear on each respondent's My Room page.

| Preview of questionnaire. Click "Save" to save this.                | Pre                 |
|---------------------------------------------------------------------|---------------------|
| Back                                                                | Enter e<br>creating |
| Sample of the questionnaire                                         |                     |
| Answering period:2013/6/10/00:00 $\sim$ 2013/7/10/00:00             | A Previ             |
| Rewrite answer: Permit                                              | If there            |
| Cancel answer: Permit                                               |                     |
| Number of questions: 1                                              | The cre             |
| Target group: All                                                   |                     |
|                                                                     | To mak              |
| <ol> <li>Choose your work location.<br/>(*Required item)</li> </ol> | ⇒ For<br>plea       |
| ONY                                                                 |                     |
| ©LA.                                                                |                     |
| Boston                                                              |                     |
| Chicago                                                             |                     |
| © Houston                                                           |                     |
| Back Save Click                                                     |                     |
|                                                                     |                     |

### Preview (Confirmation)

Enter each of the Questionnaire's general setting items. After creating all Questions, click [Preview] to confirm the content.

A Preview (Confirmation) page will appear, as shown on the left. If there is no problem with the Questionnaire, click [Save].

The creation is complete when "Questionnaire saved." appears.

To make changes, click [Back].

⇒ For more information about the respondent's page, please refer to p. 22 and 23.

| Questionnaire saved. |
|----------------------|
| Questionnaire TOP    |

Net<sup>L</sup>earning

It is possible to modify the contents and the order of created Questionnaires.

| Question list | Create question Create all question It is possible to create all th | e questions by using CSV file at once. |          |        |
|---------------|---------------------------------------------------------------------|----------------------------------------|----------|--------|
| Question No.  | Question text                                                       | Order                                  | Modify   | Delete |
| 1             | Do you make use of what you ha                                      | 1.                                     | L Modify | Delete |
| 2             | Please answer this question on                                      | 1.                                     | Modify   | Delete |
| 3             | Please give rankings according                                      | 1.                                     | Modify   | Delete |
| 4             | What is the most important whe                                      | 1                                      | Modify   | Delete |
| 5             | Please select the training you                                      | 1                                      | Modify   | Delete |
| 6             | Fill in your impressions about                                      | 1.                                     | Modify   | Delete |

#### **Number**

 $\Rightarrow$  This is the question order. If the question number is set during Questionnaire creation, that number will be displayed.

#### Question text

 $\Rightarrow$  This is the content of the question.

#### Order

 $\Rightarrow$  Click [↑] to move the question number up by one. Click [↓] to move the question number down by one.

#### Modify

 $\Rightarrow$  Click this to display the Questionnaire creation, from there you can modify the contents.

#### Delete

 $\Rightarrow$  Questions can be deleted.

The following items can be modified from the Questionnaire modification page. Items that can be modified depend on whether the answering period for the Questionnaire has started.

| Modification Items                                                        | Before start of Questionnaire<br>period<br>(Before [Begin] date) | After start of Questionnaire period<br>(After [Begin] date) |
|---------------------------------------------------------------------------|------------------------------------------------------------------|-------------------------------------------------------------|
| Items other than question contents (e.g. Title, Instructions, Begin, End) | 0                                                                | 0                                                           |
| Question contents (When no user has responded)                            | 0                                                                | ×                                                           |
| Question contents<br>(When some users have already responded)             | × (*)                                                            | ×                                                           |

\* Such as when changing the [Begin] date for a Questionnaire when there are users who have already responded.

# Questionnaire Top Page

Notice | Library | Questionnaire

Search guestionnaire

Search

Title

Create questionnaires to be answered on the My Room page, and c

Period 2013  $\checkmark$  / 6  $\checkmark$  / 9  $\checkmark$  ~ 2013  $\checkmark$  / 6  $\checkmark$  / 9  $\checkmark$ 

Reset

Infomation

Questionnaire

After creating a Questionnaire, a Questionnaire Top page is displayed as follows.

### **Questionnaire Top Page**

#### Title

 $\Rightarrow$  This is the created Questionnaire name from the Set Questionnaire format page (P. 4).

Net<sup>L</sup>earning

Click it to access the created Questionnaire.

#### Period

Display all

 $\Rightarrow$  This is the period specified on the Set Questionnaire format page (p. 4).

#### [Modify] Button

 $\Rightarrow$ It is possible to modify the Questionnaire contents.

#### [Delete] Button

 $\Rightarrow$  You can delete Questionnaires.

#### [View all users] Button

 $\Rightarrow$  It is possible to download the answer contents and confirm the list of people who have not yet responded. (Cf. p. 18)

#### [Tabulation results] Button

 $\Rightarrow$  Answers are tabulated and displayed as a graph or table.(Cf. p. 19)

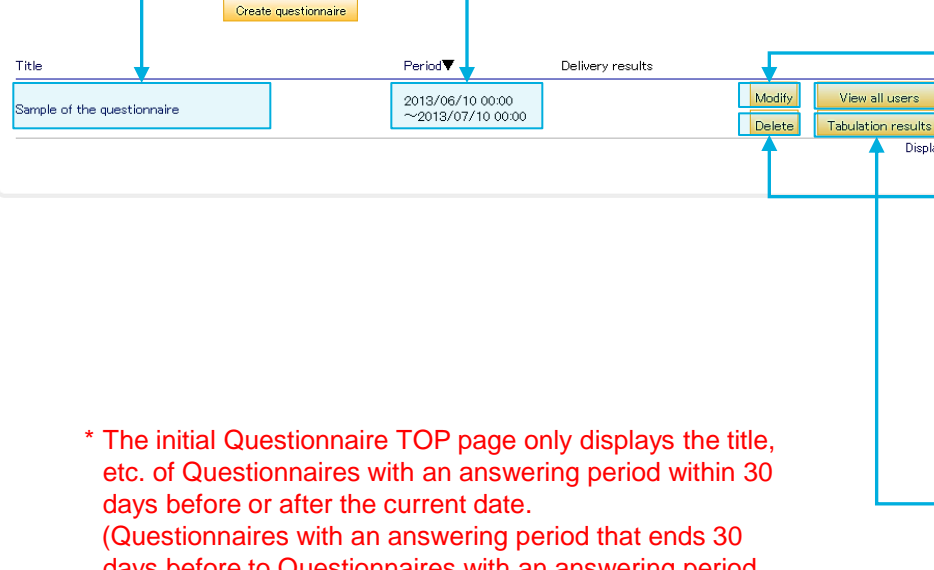

days before to Questionnaires with an answering period that begins 30 days later.)

To display Questionnaires outside this period, execute a Questionnaire search.

### Status Confirmation (View all users)

Users who have responded and who have not yet responded are displayed as a list. A list of answer contents can also be downloaded.

| Title                                                                                                    |                                  |                                                                                                    |                              |               |  |  |  |  |  |  |  |
|----------------------------------------------------------------------------------------------------|----------------------------------|----------------------------------------------------------------------------------------------------|------------------------------|---------------|--|--|--|--|--|--|--|
| THUS .                                                                                                    | Sample of the question naire5    |                                                                                                    |                              |               |  |  |  |  |  |  |  |
| Instructions                                                                                                    | This is the sample of the questi | ionnaire .                                                                                                    |                              |               |  |  |  |  |  |  |  |
| Period                                                                                                    | 2013/6/7 00:00 ~ 2013/7/10       | D 00:00                                                                                                    |                              |               |  |  |  |  |  |  |  |
| Rewrite answer                                                                                                    | Permit                           | ermit                                                                                                    |                              |               |  |  |  |  |  |  |  |
| Dancel answer                                                                                                    | Permit                           | Permit                                                                                                    |                              |               |  |  |  |  |  |  |  |
| Number of users                                                                                                    | 2/5                              |                                                                                                    |                              |               |  |  |  |  |  |  |  |
| Answering rate                                                                                                    | 40%                              | 06                                                                                                    |                              |               |  |  |  |  |  |  |  |
| Target group                                                                                                    | All                              |                                                                                                    |                              |               |  |  |  |  |  |  |  |
|                                                                                                    |                                  | Search user       ●Name ●User ID       ●Answering period       2013 ↓ / 5 ↓ / 9 ↓ 22       2013 ↓ / 5 ↓ / 9 ↓ 22       Search | ▼: 28 ▼~<br>▼: 28 ▼<br>Reset |               |  |  |  |  |  |  |  |
| Answer complete (2/9) Click on the "Name, User ID, Answering DateTime" to show the item in escending or descending order. Check all Remove checkmark Go to e=mail delivery page Name User ID▲ DateTime E=mail address                          |                                  |                                                                                                    |                              |               |  |  |  |  |  |  |  |
| Taro Yamada                                                                                                    | sample                           | e user1 2013/06/0                                                                                                    | 09 22:28 sam                 | ple_user@**** |  |  |  |  |  |  |  |
| Keiko Suzuki                                                                                                    | sample                           | e user2 2013/06/0                                                                                                    | )9 22:28 — sam               | ple_user@**** |  |  |  |  |  |  |  |
| Character encoding: Shift JIS  Download In case the downloaded data is garbled, please select the character code "UTF-8" to re-download. Back Unanswered (8/8) Click on the "Name, User ID" to show the item in escending or descending order. |                                  |                                                                                                    |                              |               |  |  |  |  |  |  |  |
| Sheck all Remove che                                                                                                    | xmark Go to e-mail delivery pa   | 5e                                                                                                    |                              |               |  |  |  |  |  |  |  |
|                                                                                                    |                                  | User ID <b>▲</b>                                                                                                    | E-π                          | ail address   |  |  |  |  |  |  |  |
| Name                                                                                                    | Eri Sato sample_user@****        |                                                                                                    |                              |               |  |  |  |  |  |  |  |
| Name<br>] Eri Sato                                                                                                    |                                  |                                                                                                    | sample user4 sample_         |               |  |  |  |  |  |  |  |
| Name<br>] Eri Sato<br>] Taichi Kimura                                                                                                    |                                  | sample user4                                                                                                    | sam                          | be_dser@      |  |  |  |  |  |  |  |
| Name<br>] Eri Sato<br>] Taichi Kimura<br>] Ai Morita                                                                                                    |                                  | sample user4<br>sample user5                                                                                                  | sam                          | ne oseranom   |  |  |  |  |  |  |  |

### View all users

This gives a summary of the Questionnaire, the number of persons answering, and the answering rate as of that time.

#### Search user

 $\Rightarrow$  Target users can be searched according to [Name], [User ID], or [Answering period].

#### Answer complete

⇒ Users who have already responded are displayed.
 The display order can be changed by clicking [Name],
 [User ID], or [Answering date and time].

Click on the user's name to view their answer contents.

#### [Download] button

 $\Rightarrow$  It is possible to download the answer contents together as a CSV file.

Note: For more information about CSV sample data, please refer to the next page (P. 19).

#### Unanswered

 $\Rightarrow$  Users who have not yet responded are displayed. The display order can be changed by clicking [Name], [User ID], or [Date Time].

# Status Confirmation (View all users)

This is a sample of the answer contents data that can be downloaded from the View all users page.

|    | A                | В           | С                          | D           | E                | F         | G          | Н         | I         | J          | К         | L              | M         | N |
|----|------------------|-------------|----------------------------|-------------|------------------|-----------|------------|-----------|-----------|------------|-----------|----------------|-----------|---|
| 1  | Title            | Sample of   | the questio                | nnaire      |                  |           |            |           |           |            |           |                |           |   |
| 2  | Period           | 2013/6/7/   | $^{\prime}$ 00:00 $\sim$ 2 | 2013/7/10   | / 00:00          |           |            |           |           |            |           |                |           |   |
|    | Number of        | 0/5         |                            |             |                  |           |            |           |           |            |           |                |           |   |
| 3  | people answering | 275         |                            |             |                  |           |            |           |           |            |           |                |           |   |
| 4  | Answering rate   | 20%         |                            |             |                  |           |            |           |           |            |           |                |           |   |
| 5  | Instruction      | This is the | sample of                  | the questio | nnaire.          |           |            |           |           |            |           |                |           |   |
| 6  |                  |             |                            |             |                  |           |            |           |           |            |           |                |           |   |
| 7  |                  |             |                            |             |                  |           |            |           |           |            |           |                |           |   |
| 8  | Name             | User ID     | Affiliation                | Position    | E-mail address   | Question1 | Question2  | Question3 | Question4 | Question4- | Question5 | DateTime       | Group nam | e |
| 9  | Taro Yamada      | sampke us   | Developme                  | ent         | sample_user@**** | N.Y.      | By bicycle | Chicago   | abcdef…   | abcdef…    | 2         | 2013/6/9 22:28 | group1    |   |
| 10 | Keiko Suzuki     | sampke us   | Sales                      |             | sample_user@**** | Houston   | By train   | Boston    | abcdef…   | abcdef…    | 3         | 2013/6/9 22:28 | group2    |   |

Answers are tabulated and displayed as a graph or table. Tabulated results can also be downloaded.

| Title                                                                                                    |                                                                                                    |                                                                                           |                                              |                                  |                                       |                               |  |
|----------------------------------------------------------------------------------------------------|----------------------------------------------------------------------------------------------------|-------------------------------------------------------------------------------------------|----------------------------------------------|----------------------------------|---------------------------------------|-------------------------------|--|
|                                                                                                    | Sample of the questionnaire                                                                                                    | 15                                                                                        |                                              |                                  |                                       |                               |  |
| Instructions                                                                                                    | This is the sample of the questionnaire.                                                                                                    |                                                                                           |                                              |                                  |                                       |                               |  |
| Period                                                                                                    | 2013/6/7 00:00 ~ 2013/7/10 00:00                                                                                                    |                                                                                           |                                              |                                  |                                       |                               |  |
| Rewrite an <i>s</i> wer                                                                                                    | Permit                                                                                                    |                                                                                           |                                              |                                  |                                       |                               |  |
| Cancel answer                                                                                                    | Permit                                                                                                    |                                                                                           |                                              |                                  |                                       |                               |  |
| Number of users                                                                                                    | 2/5                                                                                                    |                                                                                           |                                              |                                  |                                       |                               |  |
| Answering rate                                                                                                    | 40%                                                                                                    |                                                                                           |                                              |                                  |                                       |                               |  |
| Target group                                                                                                    | All                                                                                                    |                                                                                           |                                              |                                  |                                       |                               |  |
|                                                                                                    |                                                                                                    |                                                                                           |                                              |                                  |                                       |                               |  |
| Tabula                                                                                                    | tion group                                                                                                    |                                                                                           |                                              | Limit search requi               | rements to learner i                  | group                         |  |
|                                                                                                    | Group 1                                                                                                    |                                                                                           |                                              | Group                            |                                       |                               |  |
|                                                                                                    | Group2                                                                                                    |                                                                                           |                                              | category                         |                                       |                               |  |
| L.                                                                                                    | Group3                                                                                                    |                                                                                           |                                              | Limit                            | Rese                                  | +                             |  |
|                                                                                                    |                                                                                                    |                                                                                           |                                              | Cinity                           | Rese                                  |                               |  |
|                                                                                                    |                                                                                                    |                                                                                           |                                              |                                  |                                       |                               |  |
|                                                                                                    |                                                                                                    |                                                                                           |                                              |                                  |                                       |                               |  |
|                                                                                                    |                                                                                                    |                                                                                           |                                              |                                  |                                       |                               |  |
|                                                                                                    |                                                                                                    |                                                                                           |                                              |                                  |                                       |                               |  |
|                                                                                                    |                                                                                                    |                                                                                           |                                              |                                  |                                       |                               |  |
|                                                                                                    |                                                                                                    |                                                                                           |                                              |                                  |                                       |                               |  |
|                                                                                                    |                                                                                                    |                                                                                           |                                              |                                  |                                       |                               |  |
|                                                                                                    |                                                                                                    |                                                                                           |                                              |                                  |                                       |                               |  |
|                                                                                                    |                                                                                                    |                                                                                           |                                              |                                  |                                       |                               |  |
|                                                                                                    |                                                                                                    |                                                                                           |                                              |                                  |                                       |                               |  |
|                                                                                                    |                                                                                                    |                                                                                           |                                              |                                  |                                       |                               |  |
|                                                                                                    |                                                                                                    |                                                                                           |                                              |                                  |                                       |                               |  |
|                                                                                                    |                                                                                                    |                                                                                           |                                              |                                  |                                       |                               |  |
| Tabul                                                                                                    | ation period                                                                                                    |                                                                                           |                                              |                                  |                                       |                               |  |
| Tabu!<br>() No                                                                                                    | stion period<br>ot Specified                                                                                                    |                                                                                           |                                              |                                  |                                       |                               |  |
| Tabul<br>No<br>2                                                                                                    | ation period<br>ot Specified<br>1013 y / 5 y / 9 y 10                                                                                                    | 23 🛶 : 00 ᢏ ~                                                                             |                                              |                                  |                                       |                               |  |
| Tabul<br>ONC<br>Tabul                                                                                                    | ation period<br>ts Specified<br>013 ↓ / 5 ↓ / 9 ↓ 1<br>013 ↓ / 6 ↓ / 9 ↓ 1                                                                                                    | 23 ↓ : 00 ↓ ~<br>23 ↓ : 00 ↓                                                              |                                              |                                  |                                       |                               |  |
| Tabul<br>③ No<br>◎<br>2                                                                                                    | stion period<br>ot Specified<br>$013 \downarrow / 5 \downarrow / 9 \downarrow 2$<br>$013 \downarrow / 6 \downarrow / 9 \downarrow 2$                                                                                       | 23 ↓ : 00 ↓ ~<br>23 ↓ : 00 ↓<br>Summary                                                   | ,                                            |                                  |                                       |                               |  |
| Tabul                                                                                                    | ation period<br>st Specified<br>OI 3 V / 5 V / 9 V<br>OI 3 V / 5 V / 9 V<br>Security work location                                                                                                    | 23 ↓ : 00 ↓ ~<br>23 ↓ : 00 ↓<br>Summary                                                   |                                              |                                  |                                       | 50%                           |  |
| Tabul<br>No<br>2<br>Chooss<br>Sinele                                                                                                    | ation period<br>t Specified<br>$013 \neq / 5 \neq / 9 \neq 7$<br>$013 \neq / 6 \neq / 9 \neq 7$<br>sour work location.<br>Selection                                                                                        | 23 ↓ : 00 ↓<br>23 ↓ : 00 ↓<br>Summery                                                     | NY.                                          |                                  | 1                                     | D06                           |  |
| Tabul<br>© No<br>2<br>2<br>Choose<br>Single                                                                                                    | ation period<br>t Specified<br>1013                                                                                                    | 23 ↓ : 00 ↓<br>23 ↓ : 00 ↓<br>Summery                                                     | NY.<br>LA.<br>Boston                         |                                  | 1<br>0<br>0                           | 0%<br>0%                      |  |
| Tabul<br>ONC<br>2<br>Choose<br>Single                                                                                                    | ation period<br>t Specified<br>$013 \rightarrow 6 \rightarrow 9 \rightarrow 2$<br>$013 \rightarrow 6 \rightarrow 9 \rightarrow 2$<br>a your work location.<br>Selection                                                    | 23 ↓ : 00 ↓ ~<br>23 ↓ : 00 ↓<br>Summery                                                   | NY.<br>LA.<br>Boston<br>Chicago              |                                  | 1<br>0<br>0<br>0                      | 0%<br>0%<br>0%                |  |
| Tabul<br>No<br>2<br>Choose<br>Single                                                                                                    | ation period<br>ot Specified<br>OI 3                                                                                                    | 23 ↓ : 00 ↓ ~<br>23 ↓ : 00 ↓<br>Summary                                                   | NY.<br>LA.<br>Boston<br>Chicago<br>Houston   |                                  | 1<br>0<br>0<br>0                      | 50%<br>0%<br>0%<br>50%        |  |
| Tabul<br>No<br>2<br>2<br>2<br>2<br>2<br>2<br>2<br>2<br>2<br>2<br>2<br>2<br>2                                                                                                    | ation period<br>t Specified<br>$013 \neq / 5 \neq / 9 \neq 3$<br>$013 \neq / 6 \neq / 9 \neq 3$<br>a your work location.<br>Selection<br>enter a business improvem                                                         | 23 ↓ : 00 ↓ ~<br>23 ↓ : 00 ↓ ~<br>Summary                                                 | N.Y.<br>L.A.<br>Boston<br>Chicago<br>Houston |                                  | 1<br>0<br>0<br>0<br>1                 | 0%<br>0%<br>0%<br>50%         |  |
| Tabul<br>No<br>2<br>2<br>Choose<br>Single<br>Please<br>Free D                                                                                                    | ation period<br>t Specified<br>$013 \downarrow / 5 \downarrow / 9 \downarrow 3$<br>$013 \downarrow / 6 \downarrow / 9 \downarrow 3$<br>a your work location.<br>Selection<br>enter a business improvem<br>escription       | 23 ↓ : 00 ↓<br>23 ↓ : 00 ↓<br>Summery<br>ent plan.                                        | N.Y.<br>L.A.<br>Boston<br>Chicago<br>Houston |                                  | 1<br>0<br>0<br>0<br>1                 | 0%<br>0%<br>0%<br>0%          |  |
| Tabul<br>No<br>2<br>2<br>Choose<br>Single<br>Please<br>Free D                                                                                                    | ation period<br>t Specified<br>$013 \neq / 5 \neq / 9 \neq 2$<br>$013 \neq / 6 \neq / 9 \neq 2$<br>a your work location.<br>Selection<br>enter a business improvem<br>escription                                           | 23 ↓ : 00 ↓<br>23 ↓ : 00 ↓<br>Summery<br>ent plan.                                        | N.Y.<br>L.A.<br>Boston<br>Chicago<br>Houston |                                  | 1<br>0<br>0<br>0<br>1                 | 50%<br>0%<br>0%<br>0%         |  |
| Tabul<br>No<br>2<br>2<br>2<br>2<br>2<br>2<br>2<br>2<br>2<br>2<br>2<br>2<br>2                                                                                                    | ation period<br>t Specified<br>$013 \neq / 5 \neq / 9 \neq 2$<br>$013 \neq / 6 \neq / 9 \neq 2$<br>a your work location.<br>Selection<br>enter a business improvem<br>escription                                           | 23 ↓ : 00 ↓<br>23 ↓ : 00 ↓<br>Summery<br>ent plan.                                        | N.Y.<br>L.A.<br>Boston<br>Chicago<br>Houston | Download                         | 1<br>0<br>0<br>1                      | 50%<br>0%<br>0%<br>0%         |  |
| Tabul<br>Nu<br>2<br>2<br>2<br>2<br>2<br>2<br>2<br>2<br>2<br>2<br>2<br>2<br>2                                                                                                    | ation period<br>to Specified<br>1013                                                                                                    | 23 V : 00 V<br>23 V : 00 V<br>Summary<br>ent plan.                                        | N.Y.<br>L.A.<br>Boston<br>Houston            | Download                         | 1<br>0<br>0<br>1                      | 50%<br>0%<br>0%<br>50%        |  |
| Tabul<br>Ibul<br>Tabul<br>Ibul<br>Ibul | ation period<br>at Specified<br>$1013 \rightarrow 1/5 \rightarrow 1/9 \rightarrow 1/2$<br>a your work location.<br>Selection<br>enter a business improvem<br>escription<br>In case the downloade                           | 23 ↓ : 00 ↓ ↓<br>23 ↓ : 00 ↓<br>Summary<br>ent plan.<br>Cherecter en<br>d data is garbled | N.Y.<br>L.A.<br>Boston<br>Chicago<br>Houston | Download<br>haracter code "UTF-  | 1<br>0<br>0<br>1<br>8″ to re-download | 50%<br>0%<br>0%<br>50%        |  |
| Tabul<br>Ibul<br>Choose<br>Single<br>Please<br>Free D                                                                                                    | ation period<br>at Specified<br>$1013 \downarrow / 5 \downarrow / 9 \downarrow 2$<br>$2013 \downarrow / 5 \downarrow / 9 \downarrow 2$<br>a your work location.<br>Selection<br>enter a business improvement<br>escription | 23 ↓ : 00 ↓ ↓<br>23 ↓ : 00 ↓<br>Summery<br>ent plan.<br>Character en<br>d data is garbled | N.Y.<br>L.A.<br>Boston<br>Chicago<br>Houston | Download<br>naracter code " UTF- | 1<br>0<br>0<br>1<br>8″ to re-download | 50%<br>0%<br>0%<br>0%<br>150% |  |

### | Tabulation results

This gives a summary of the Questionnaire, the number of respondents, and the answering rate.

#### Tabulation scope selection

 $\Rightarrow$ By specifying the [Tabulation group] and [Tabulation period], it is possible to limit the tabulation results. Both can be used together.

#### **Tabulation results**

 $\Rightarrow$  Tabulation results according to the options for each question are displayed as a graph and as numerical values.

#### [Download] button

 $\Rightarrow\,$  Tabulation results can be downloaded together as a CSV file.

Note: For more information about the CSV sample data, refer to the next page (P. 21).

Net<sup>L</sup>carning

This a sample of the download data for the Tabulation results table.

| Title                     | Sample of the questionnaire5                |         |                    |           |
|---------------------------|---------------------------------------------|---------|--------------------|-----------|
| Period                    | 2013/6/7 00:00 ~ 2013/7/10 00:00            |         |                    |           |
| Number of users answering | 2/5                                         |         |                    |           |
| Answering rate            |                                             | 40%     |                    |           |
| Instruction               | This is the sample of the questionnaire.    |         |                    |           |
| Target Group              |                                             |         |                    |           |
| Extraction Group          | Not Specified                               |         |                    |           |
| Extraction Period         | Not Specified                               |         |                    |           |
|                           |                                             |         |                    |           |
|                           |                                             |         |                    |           |
| Question No.              | Question text                               | Choice  | Number of users pa | ercentage |
|                           |                                             |         |                    |           |
|                           | 1 Choose your work location.                | N.Y.    | 1                  | 50        |
|                           |                                             | L.A.    | 0                  | 0         |
|                           |                                             | Boston  | 0                  | 0         |
|                           |                                             | Chicago | 0                  | 0         |
|                           |                                             | Houston | 1                  | 50        |
|                           |                                             |         |                    |           |
|                           | 2 Please enter a business improvement plan. |         |                    |           |
|                           |                                             |         |                    |           |
|                           |                                             |         |                    |           |
|                           |                                             |         |                    |           |

This will explain the Questionnaire answer method using the respondent's My Room page.

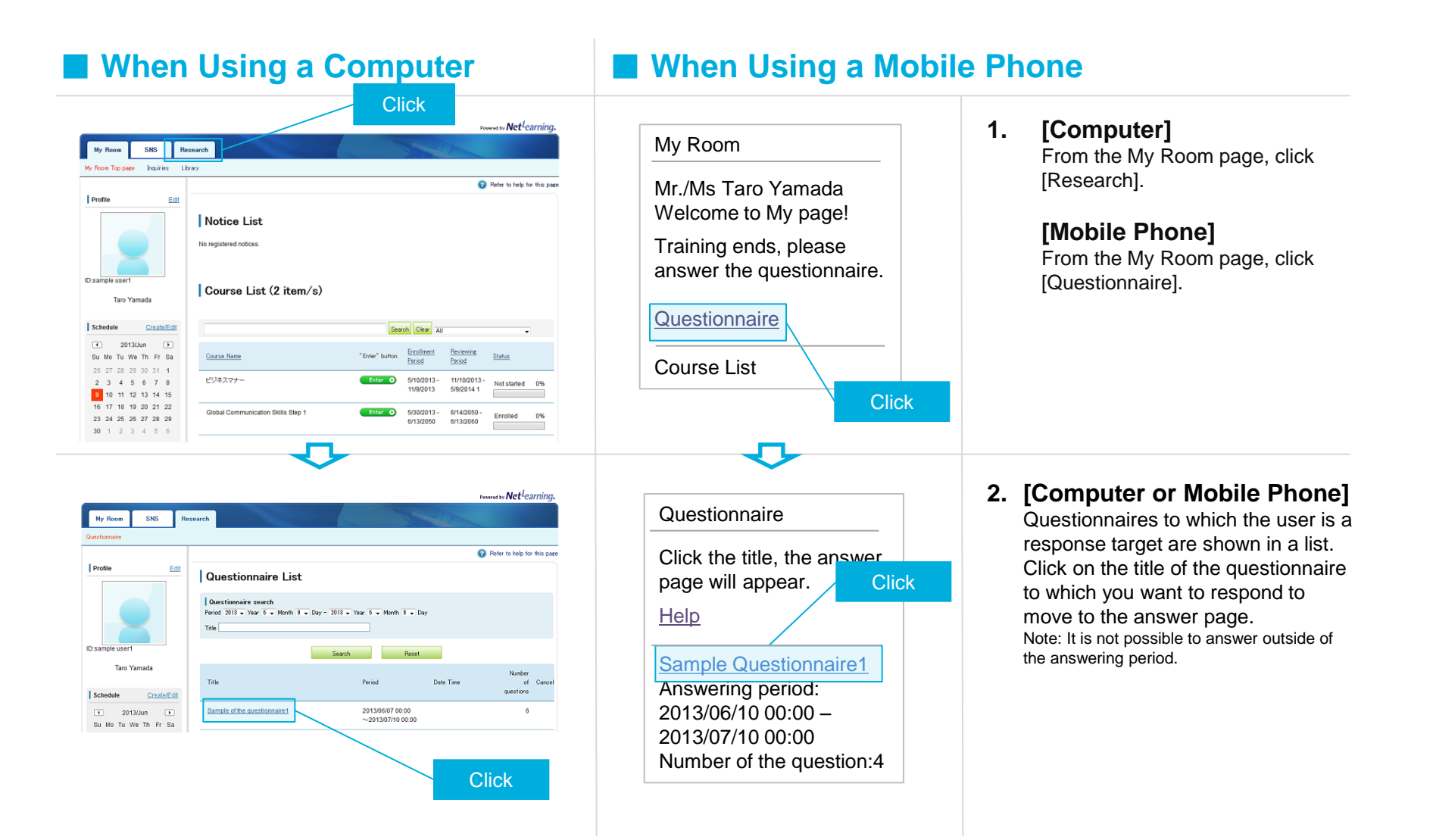

Net<sup>L</sup>earning

# Explanation for Answering Questionnaires 2

![](_page_23_Picture_1.jpeg)

# $\Rightarrow$ Continued from the previous page

| When Using a Computer                                                                                                    | When Using a Mob                                                                                                    | ile Phone                                                                                                    |
|----------------------------------------------------------------------------------------------------|----------------------------------------------------------------------------------------------------|----------------------------------------------------------------------------------------------------|
| Puestionnaire         Answerze period 2013/05/00 000 ~ 2013/07/10 0000         To arower, please enter your text and click "Confirm".         Tota the sample of the questionnaire.         1       Chacope your work location.<br>Required item)         N N<br>A-A<br>B-Bach         Boston         Chacope         Houston         1       Please enter a business improvement plan.<br>Required item)         Clip to 100 characters)                                                                                                    | 1: Choose your work<br>Location.<br>(Required item)<br>N.Y.<br>L.A.<br>Boston<br>Chicago<br>Houston<br>Answer complete<br>Back | <ul> <li><b>3.</b> [Computer]<br/>After responding to a Questionnaire<br/>click [Confirm].</li> <li><b>IMODILE PHONE]</b><br/>Click [Answer complete] to<br/>complete your answer to the<br/>Questionnaire.</li> <li>Note: When using a mobile phone, the page<br/>changes for each question, and the answer<br/>data is saved.</li> <li>Also, there is no answer confirmation page.</li> </ul> |
| Cuestionnaire  Sample questionnaire  Answering period 2013/06/07 0000 ~ 2013/07/10 0000  This is the sample of the questionnaire.   Choose your work location.  NY   Please enter a business improvement plan.  Difficult  Please click "Send" If you are needy to send this.  Please click "Send" If you are needy to send this.  Please |                                                                                                    | <b>4. [Computer]</b><br>If there is no mistake in your<br>answers on the confirmation page,<br>click [Send] to complete your<br>answers.                                                                                                    |

# **Questionnaire Creation / Access Authority 1**

This section will explain authorities related to the Administrator page such as Questionnaire creation and access.

All administrators (General Administrators and Persons in charge of groups) can create Questionnairy.

General Administrators can edit and access all Questionnaires created by Persons in charge of groups. Persons in charge of groups can edit and access Questionnaires that they themselves have created, and they can edit and access some Questionnaires created by General Administrators.

The following will explain each authority for Questionnaires created by General Administrators.

### **1. Questionnaire Creation**

Only General Administrators can create Questionnaires for all users.

\* Only General Administrators can select "All" as the target.

| Target Specification | General Administrator       | Person in charge of group             |                                               |
|----------------------|-----------------------------|---------------------------------------|-----------------------------------------------|
| All                  | 0                           | ×                                     |                                               |
| Specify group        | All groups can be specified | Person in charge of a specified group | Person in charge of a<br>non- specified group |
|                      |                             | 0                                     | ×                                             |

### 2. Questionnaire Access

Note: For more information about the access method, refer to p. 17.

The following is the access authority for created Questionnaires.

If the General Administrator sets the target as "All," all Persons in charge of groups can access the Questionnaire. If the target is set as "Specify group," only Persons in charge of specified groups can access the Questionnaire.

| Target Specification | General Administrator | Person in charge of group             |                                               |
|----------------------|-----------------------|---------------------------------------|-----------------------------------------------|
| All                  | 0                     | 0                                     |                                               |
| Specify group        | Ο                     | Person in charge of a specified group | Person in charge of a<br>non- specified group |
|                      |                       | 0                                     | ×                                             |

**Net**<sup>L</sup>earning

### 3. Modifying Questionnaire Contents 1 (Changing the Target)

Only General Administrators can make changes related to the "All" setting.

\* Contents that can be changed differ depending on whether it is before or after the beginning of the Questionnaire answering period. For more information, please refer to p. 16.

| Changing the Target                                                   | General Administrator | Person in charge of group                                                      |   |
|-----------------------------------------------------------------------|-----------------------|--------------------------------------------------------------------------------|---|
| All $\Rightarrow$ Specify group                                       | 0                     | ×                                                                              |   |
| Specify group ⇒ All                                                   | 0                     | ×                                                                              |   |
| Specify group ⇒ Specify group<br>(Modifying, adding, deleting groups) | 0                     | Person in charge of a Person in charge of specified group non- specified group |   |
|                                                                       |                       | 0                                                                              | × |

# 4. Modifying Questionnaire Contents 2 (Changes Other than to the Target)

The following will explain authorities such as modifying titles and answering periods, and permission setting for rewriting/ canceling answers.

\* Contents that can be changed differ depending on whether it is before or after the beginning of the Questionnaire answering period. For more information, please refer to p. 16.

| Target Specification | General Administrator | Person in charge of group             |                                               |
|----------------------|-----------------------|---------------------------------------|-----------------------------------------------|
| All                  | 0                     | ×                                     |                                               |
| Specify group        | 0                     | Person in charge of a specified group | Person in charge of a<br>non- specified group |
|                      |                       | 0                                     | ×                                             |

### 5. Questionnaire Deletion

Only General Administrators can delete Questionnaires for all users.

| Target Specification | General Administrator | Person in charge of group             |                                               |
|----------------------|-----------------------|---------------------------------------|-----------------------------------------------|
| All                  | 0                     | ×                                     |                                               |
| Specify group        | 0                     | Person in charge of a specified group | Person in charge of a<br>non- specified group |
|                      |                       | 0                                     | ×                                             |

## 6. Target Users Displayed in the View All Users Table / Tabulation Results Table

The following are the target users displayed in the View All Users Table and Tabulation Results Table.

| Target Specification | General Administrator                                                    | Person in charge of group                              |                                               |
|----------------------|--------------------------------------------------------------------------|--------------------------------------------------------|-----------------------------------------------|
| All                  | Target users from whole company                                          | Target users who belong to the target management group |                                               |
| Specify group        | All target users who belong to the group specified for the Questionnaire | Person in charge of a specified group                  | Person in charge of a<br>non- specified group |
|                      |                                                                          | Target users who belong to the target management group | Not displayed                                 |